## פרטי הילדים יוזנו אוטומטית במערכת

# תהליך עדכון פרטי הילדים בתחילת השנה

צפייה באישורים שטופלו

| סיגל | בת | ראובן שלמה | ברכה  | 123456 |
|------|----|------------|-------|--------|
| חנה  | בת | אלי        | דבורה | 123456 |
| גיא  | בן | ליאור      | נורית | 123456 |
| תמרה | בת | ירדן       | דורית | 123456 |
| מאיה | בת | רינת       | דני   | 123456 |
| אהוד | בן | איריס      | ניר   | 123456 |
| אורי | בן | הלנה       | יונתן | 123456 |

חזרה

וס אישורי הורים ממתינים להמשך טיפול. אנא לחצי על שם הילד.ה כדי להוסיפו.ה לרשימת הילדים בגן.

אישורי הורים

הורה ו

מגדר

ניהול הגן שלי 💦

שם הילד

חדש בגוגלה!

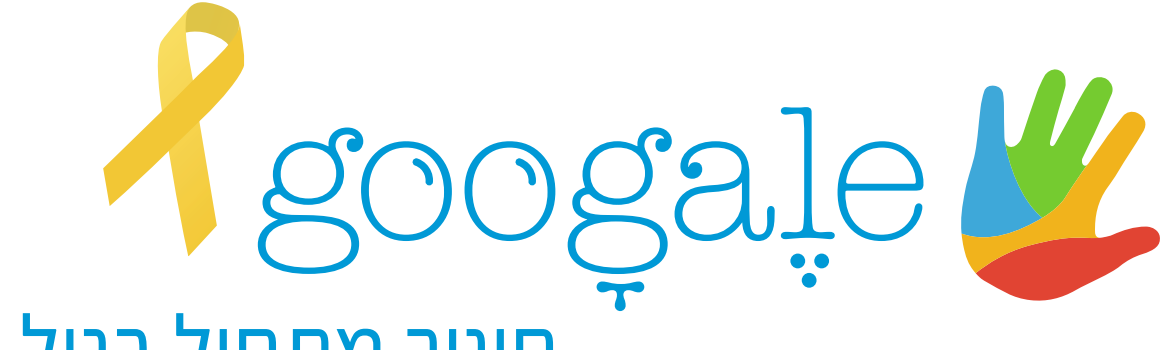

## חינוך מתחיל בגיל הרך

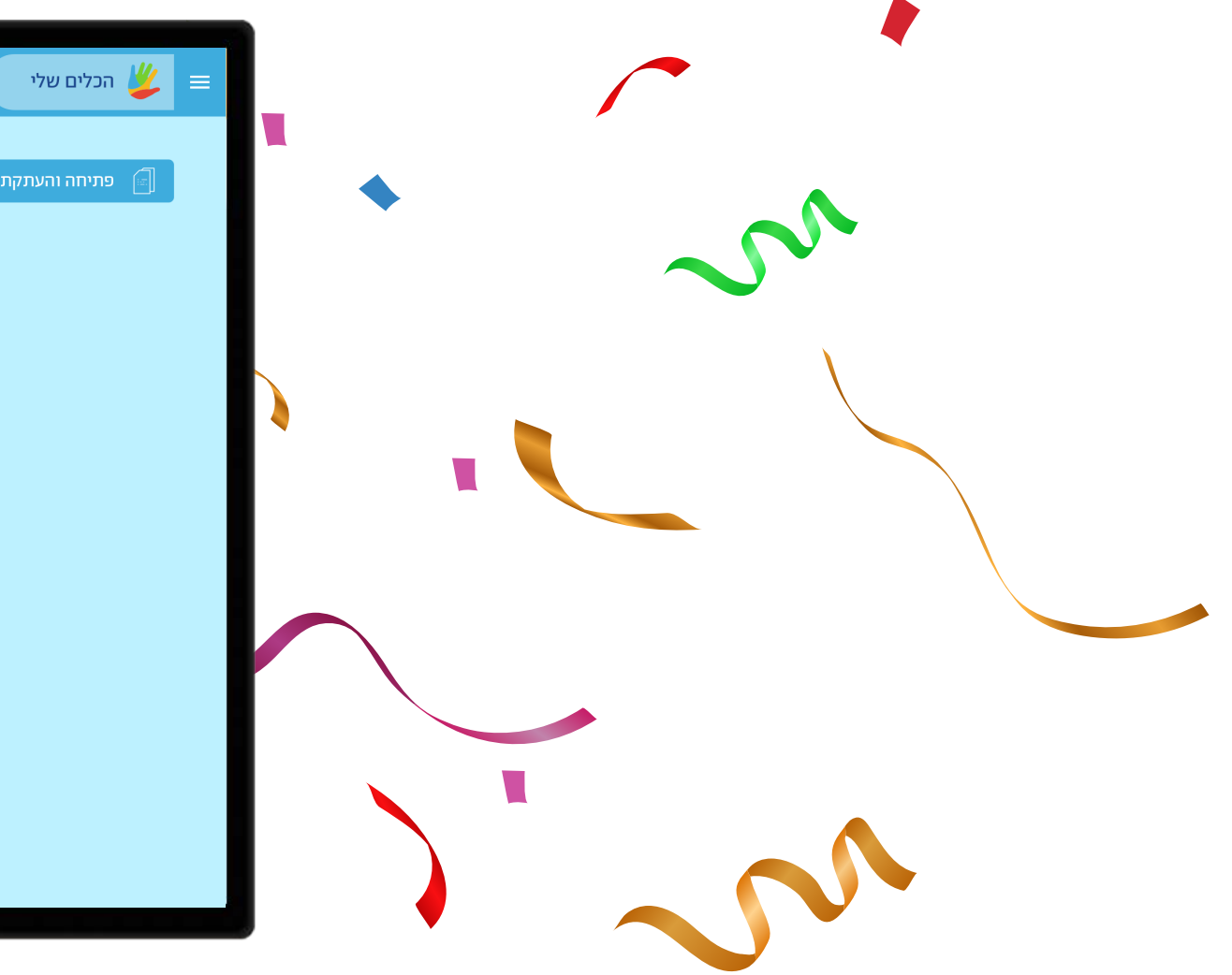

## שנה חדשה מתחילה בעדכון פרטים!

ברוכים השבים לגוגלה, על מנת שילדי הגן יוכלו ליהנות מכלי גוגלה גם השנה, יש לעדכן את פרטיהם במערכת, תהליך עדכון הפרטים אורך כ-10 דקות וניתן להפסיקו בכל שלב ולהמשיך מאוחר יותר.

\* תהליך העדכון מנוסח בלשון נקבה, אך מיועד לשני המינים.

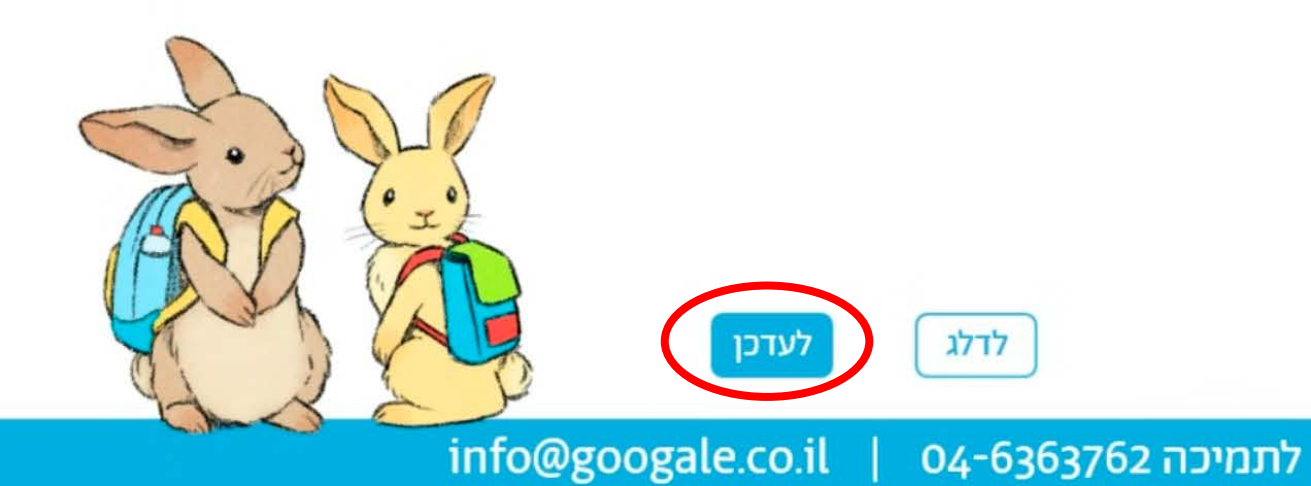

#### בתחילת השנה תתבקשו לעדכן פרטים

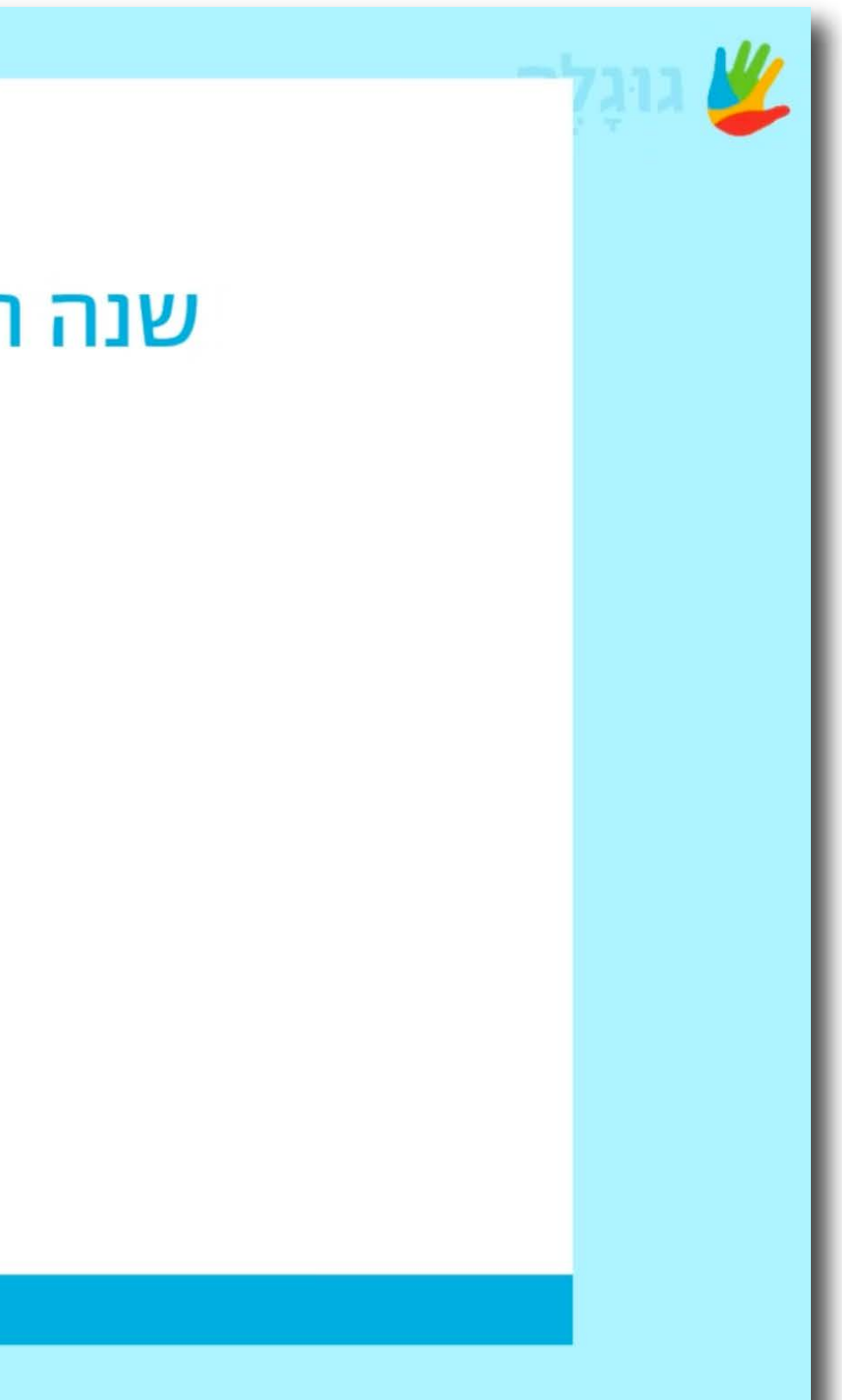

## שנה חדשה מתחילה בעדכון פרטים!

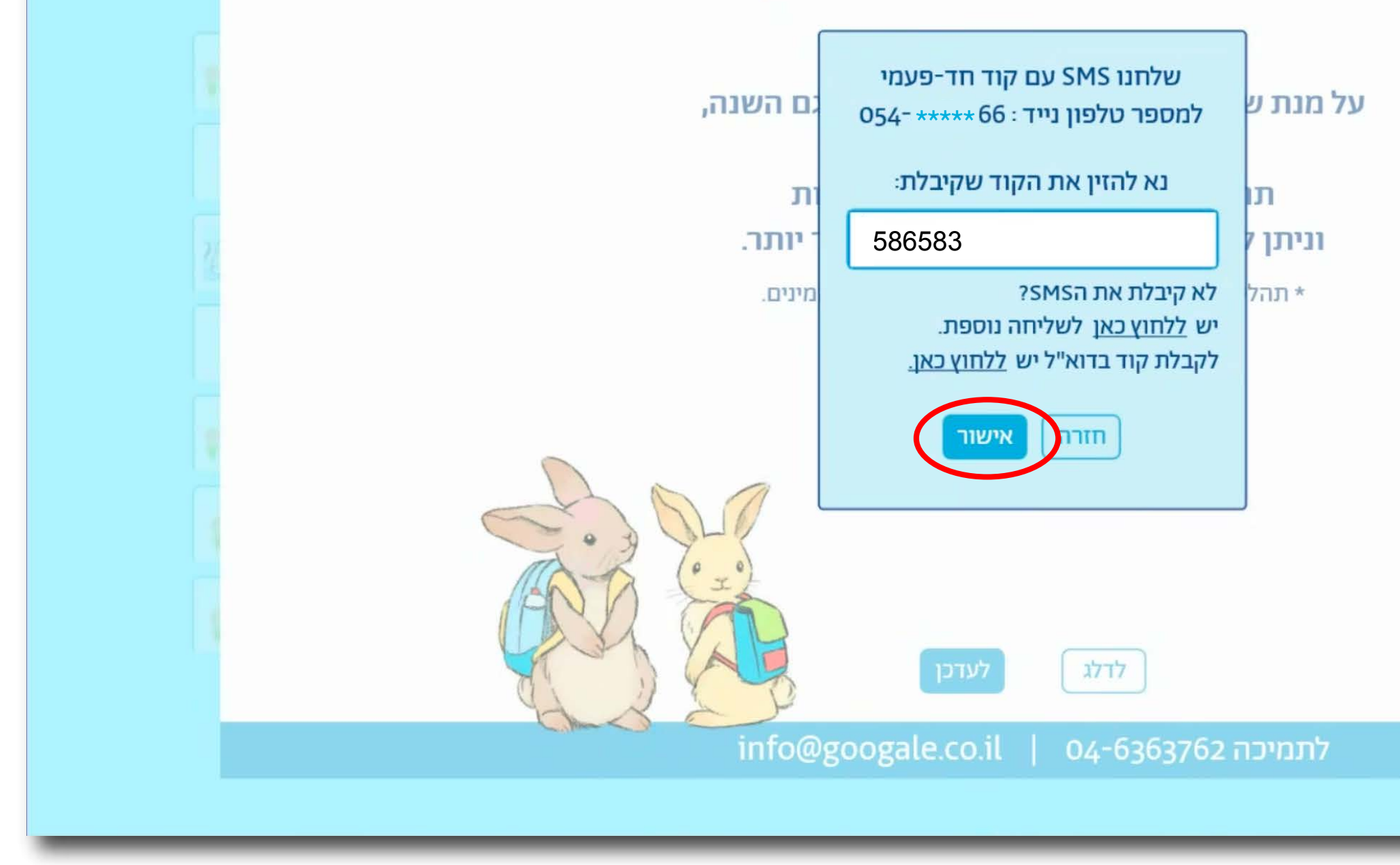

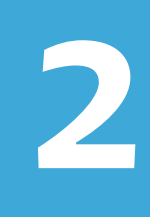

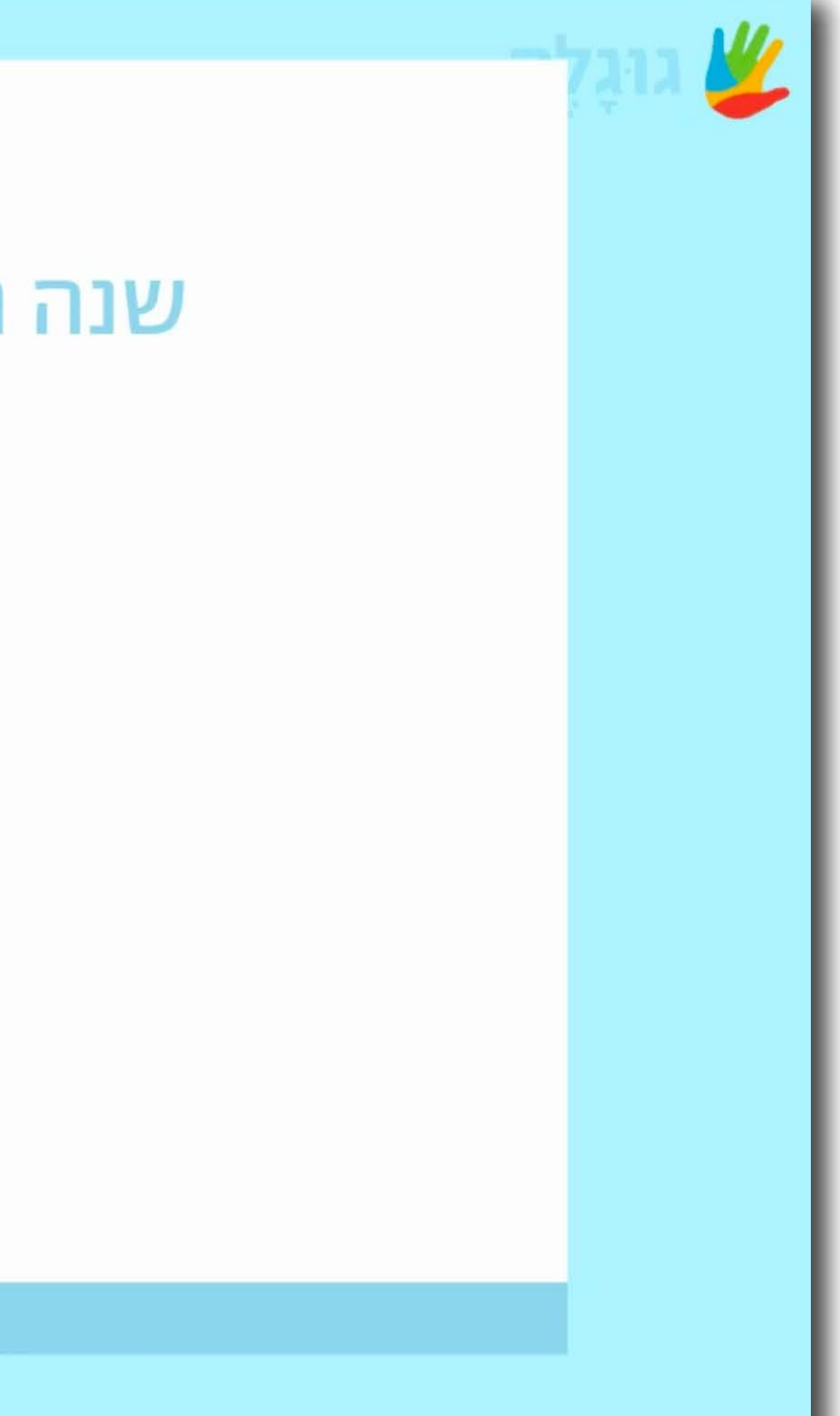

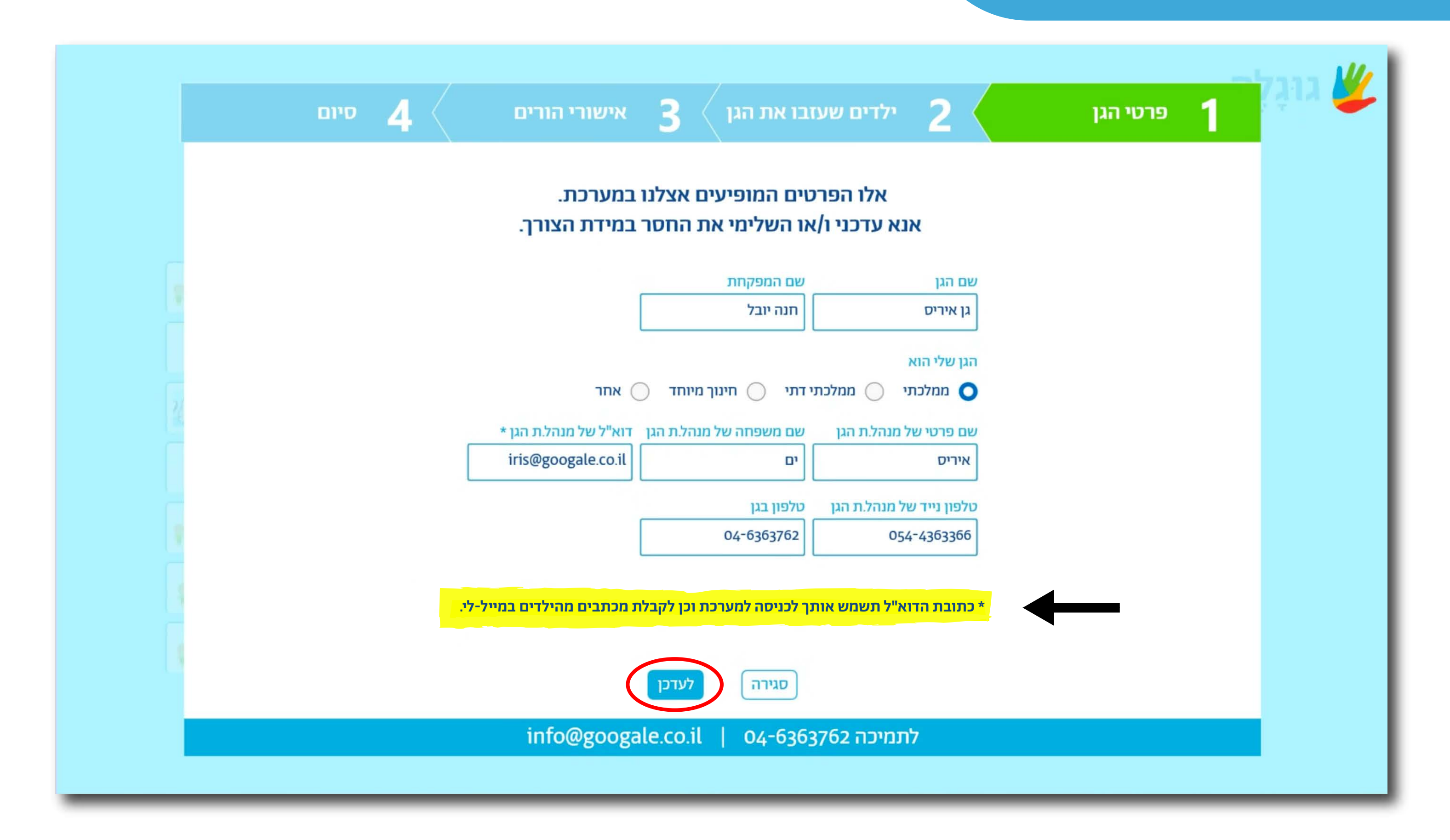

#### תתבקשו לעדכן את פרטיכם

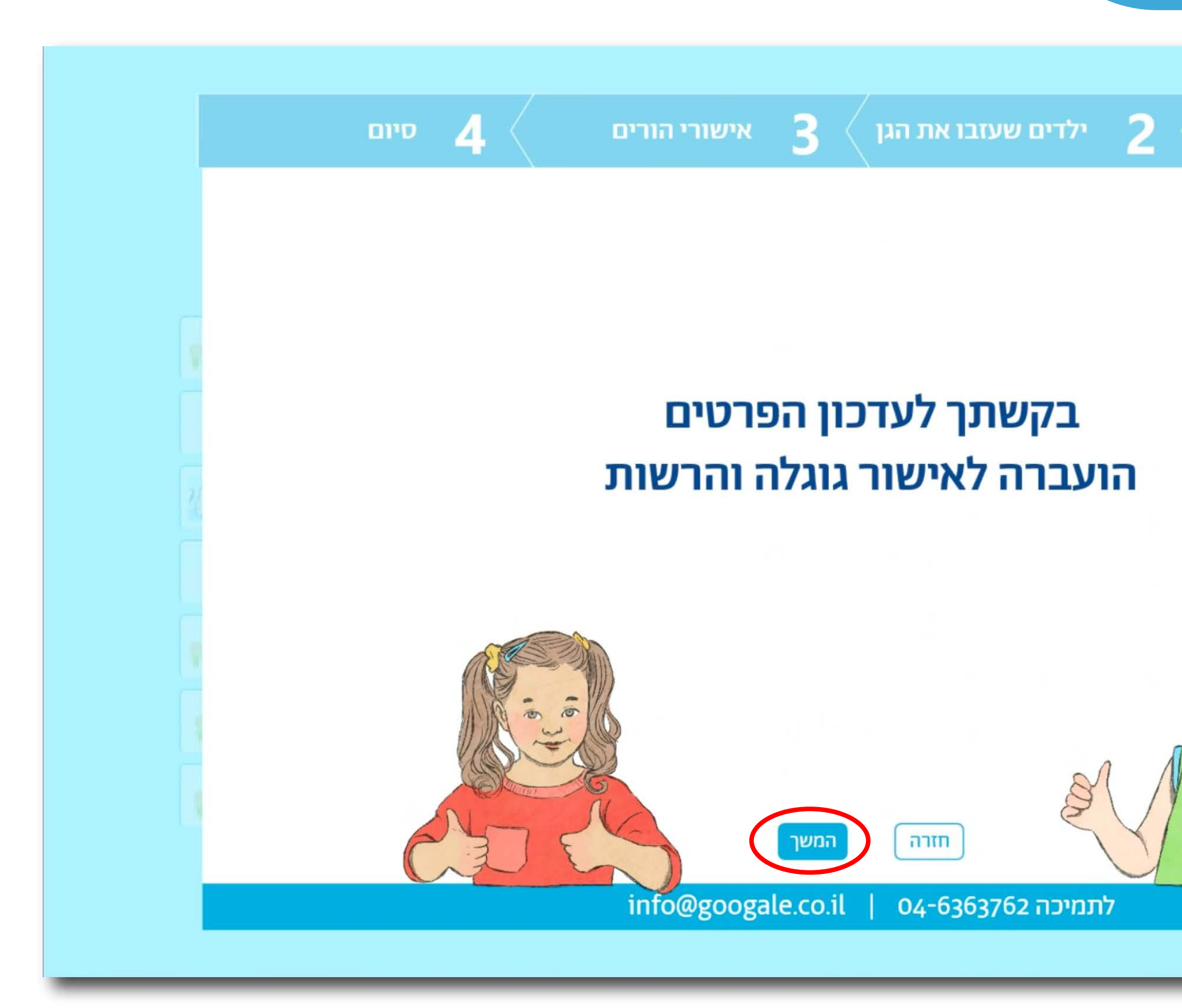

#### הבקשה תעבור לאישור גוגלה והרשות

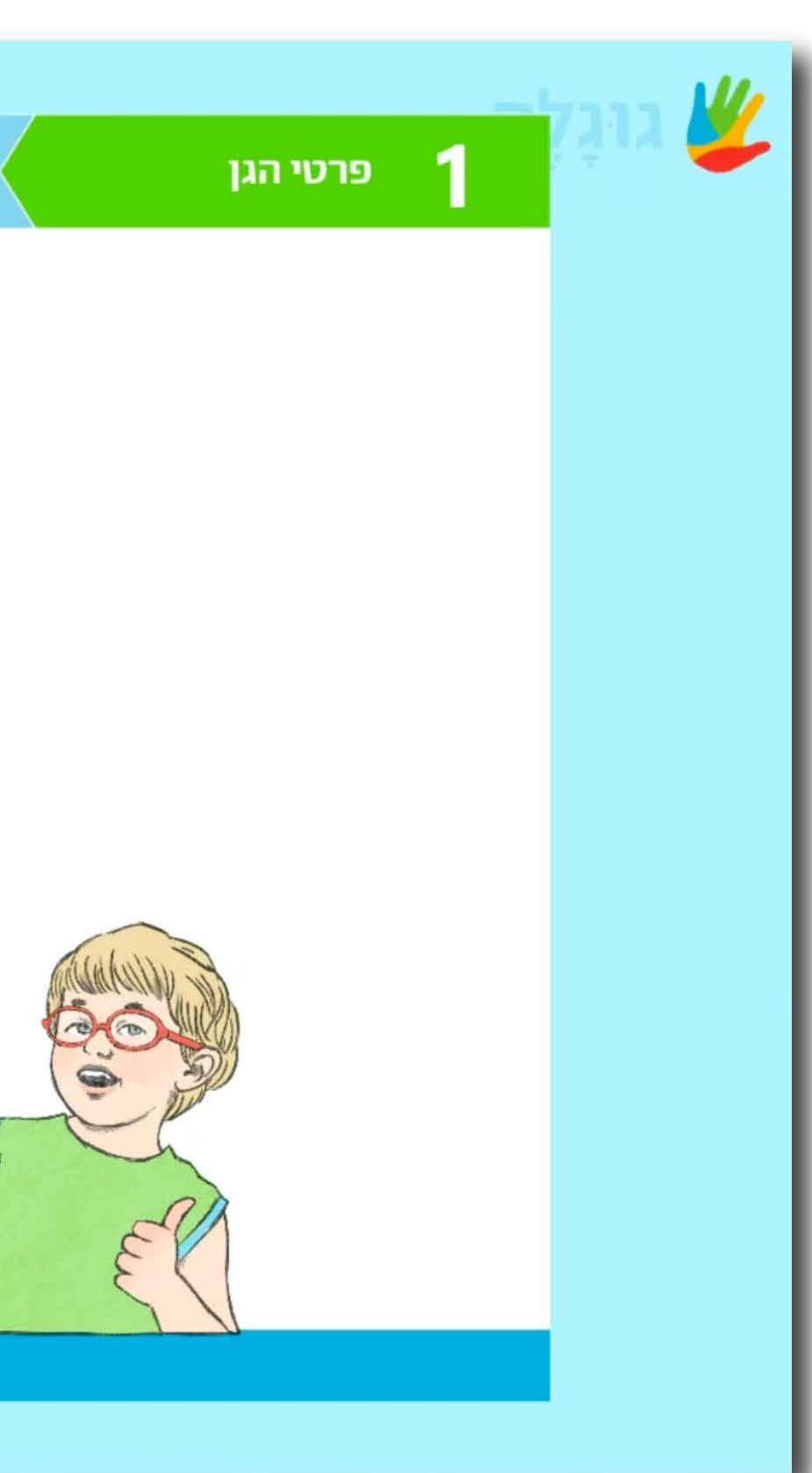

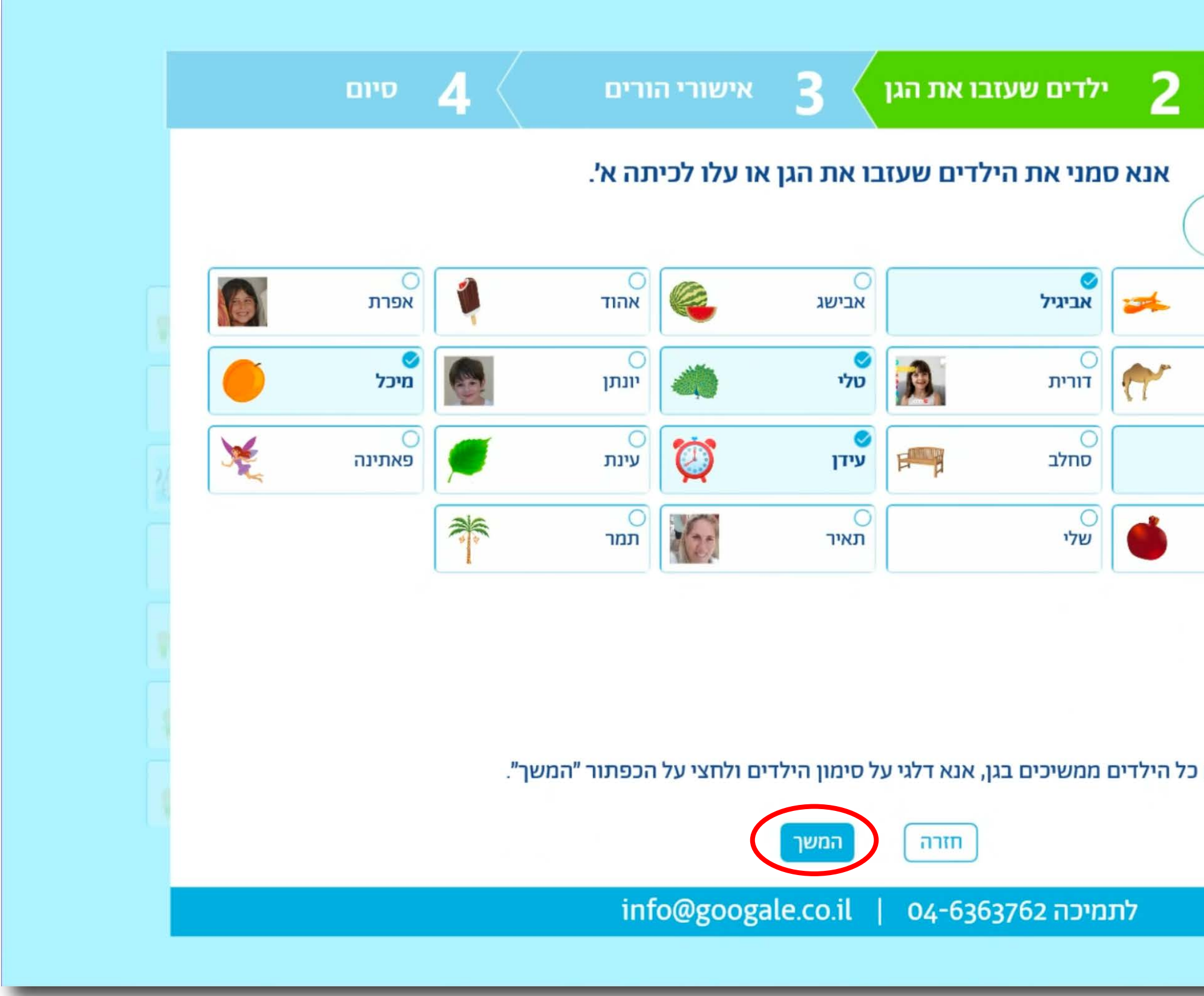

#### הסירו את הילדים שעזבו את הגן

|                | פרטי הגן   | 1          | <b>¥</b> |
|----------------|------------|------------|----------|
|                |            |            |          |
| ילדי הגן       | סימון כז 🕮 |            |          |
| <br>אביגיל     | 1          | אביבית     |          |
| ⊂<br>גלעד      | ٢          | )<br>אתי   |          |
| ⊘<br>נעמה      | 1          | )<br>נטע   |          |
| <u></u><br>רנה |            | ⊖<br>רונית |          |
|                |            |            |          |
|                |            |            |          |
| אם נ           |            |            |          |
|                |            |            |          |
|                |            |            |          |
|                |            |            |          |

#### סיכום השינויים שביקשתם לבצע יוצג על גבי המסך

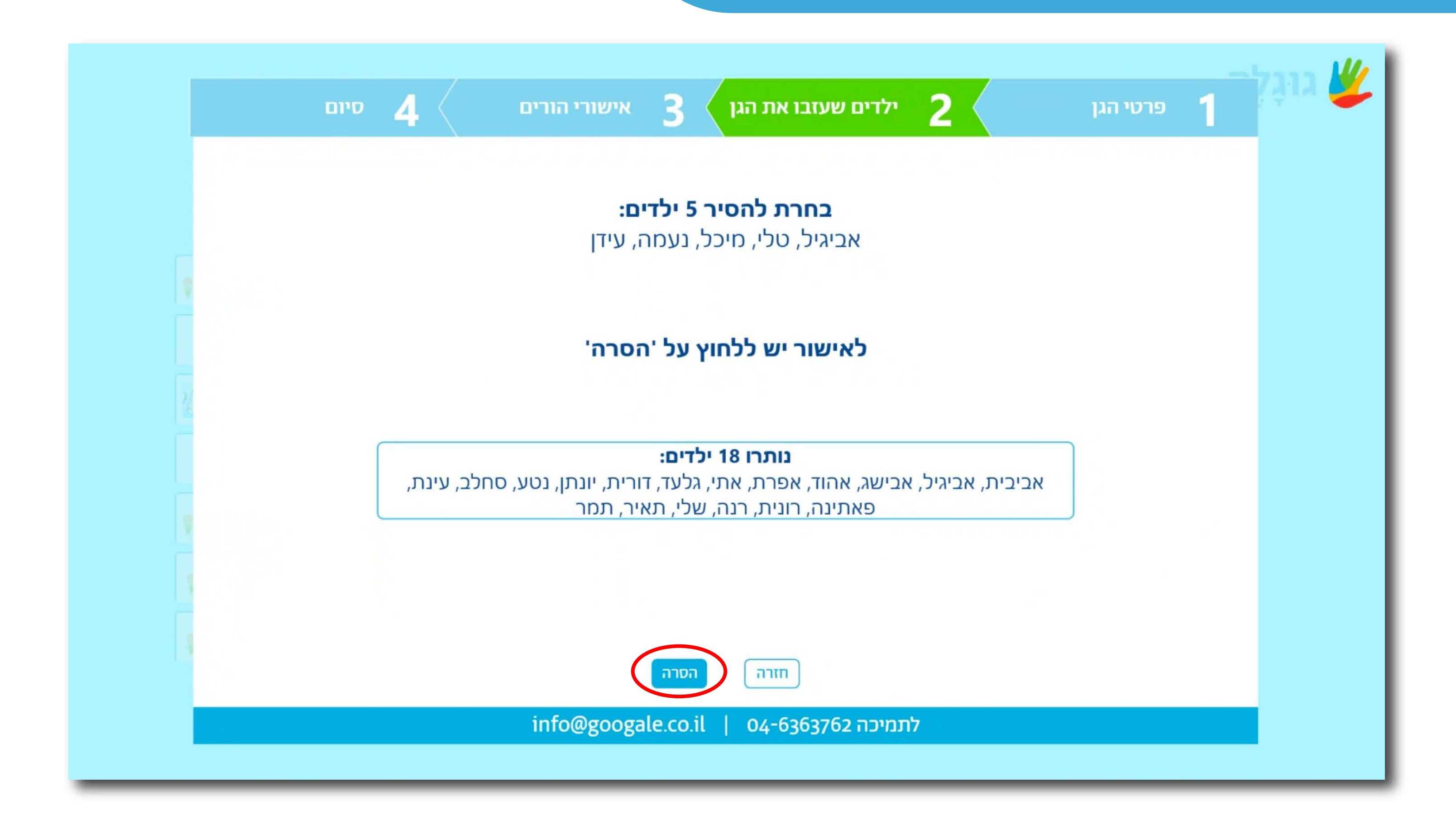

#### במסך ניהול הכיתה שלי תוכלו לשלוח שם משתמש וסיסמה מעודכנת לילדים שנותרו בגן

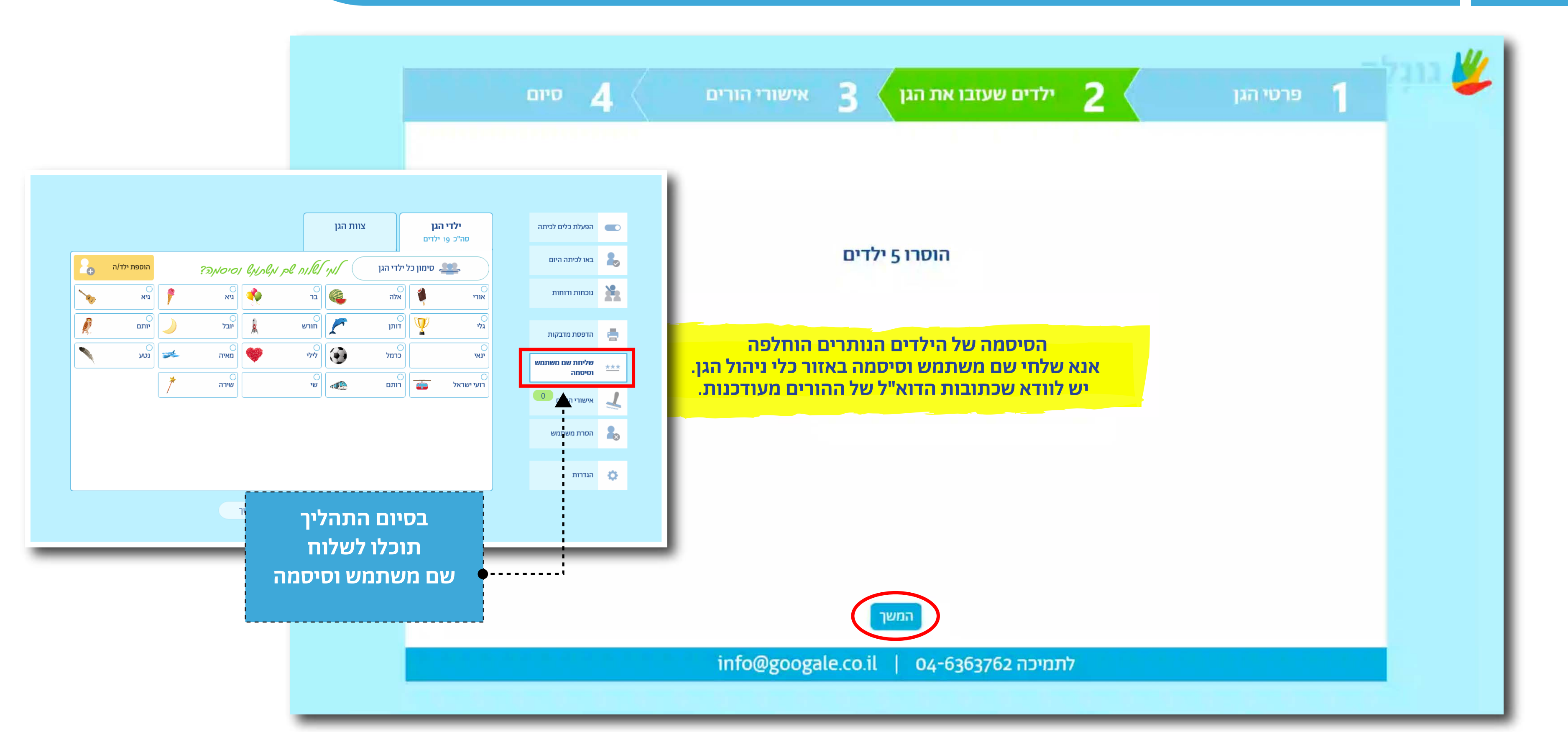

#### כעת יש לשלוח להורים קישור לקבלת אישורי ההורים

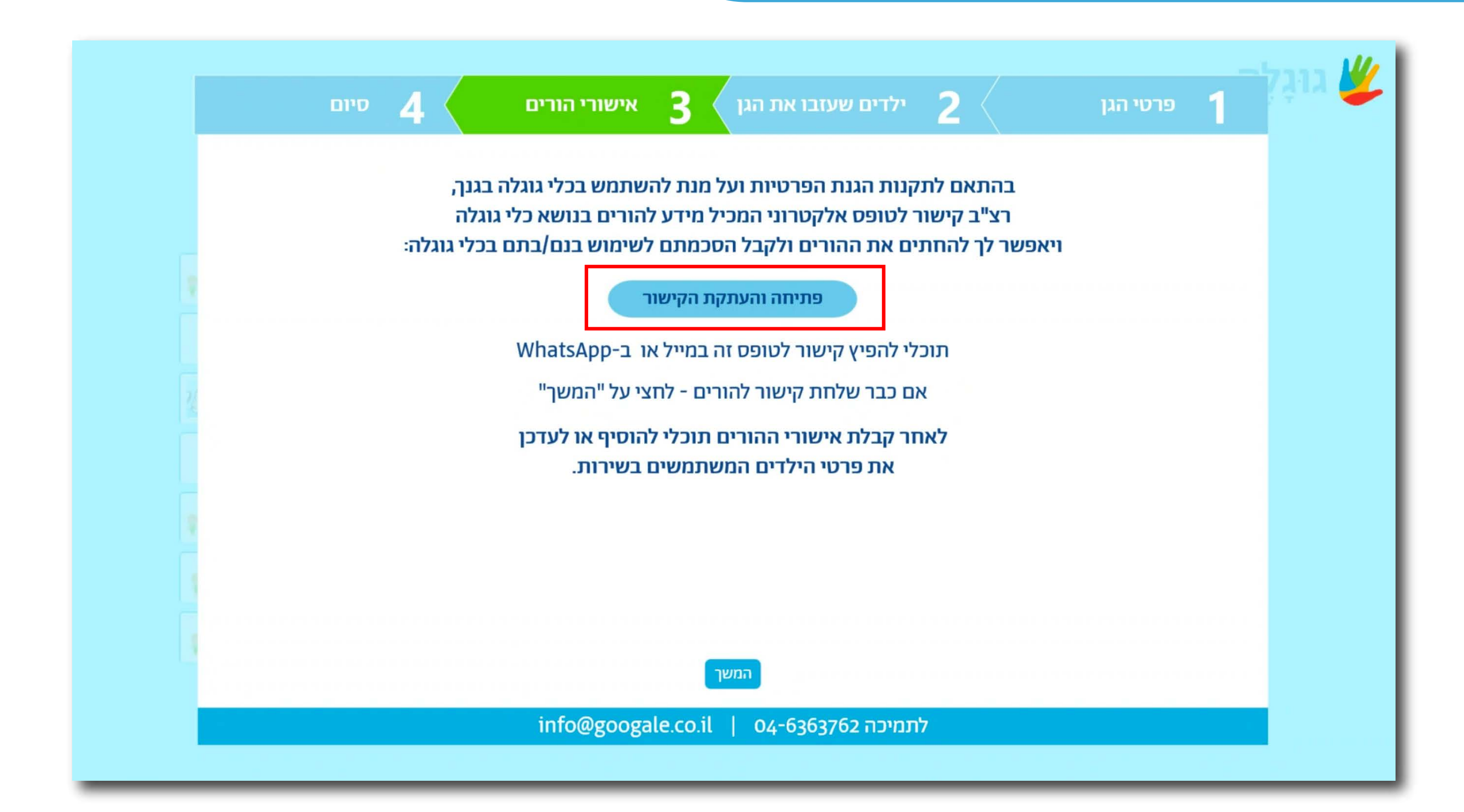

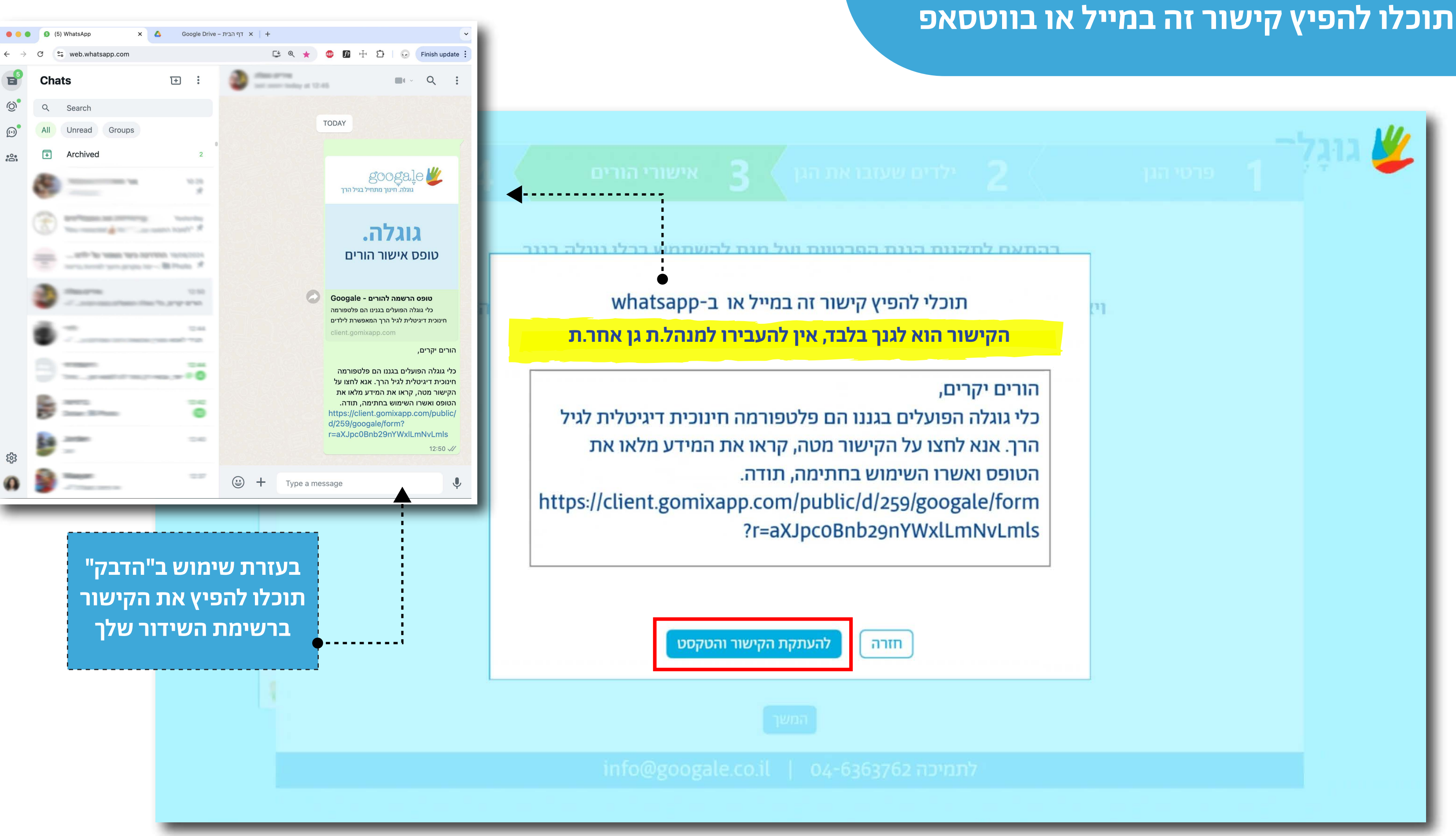

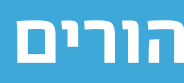

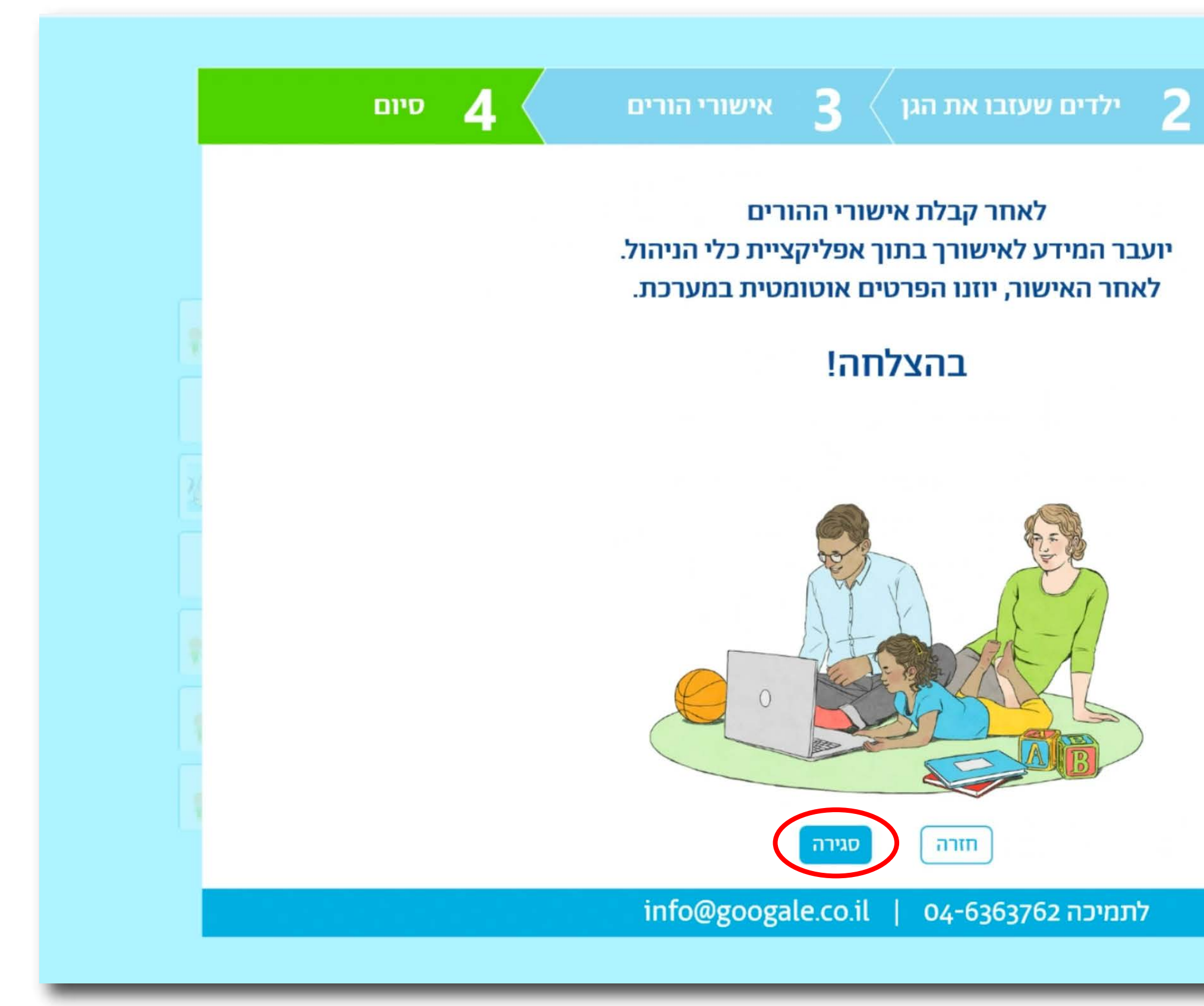

#### כעת יש להמתין לקבלת אישורי ההורים

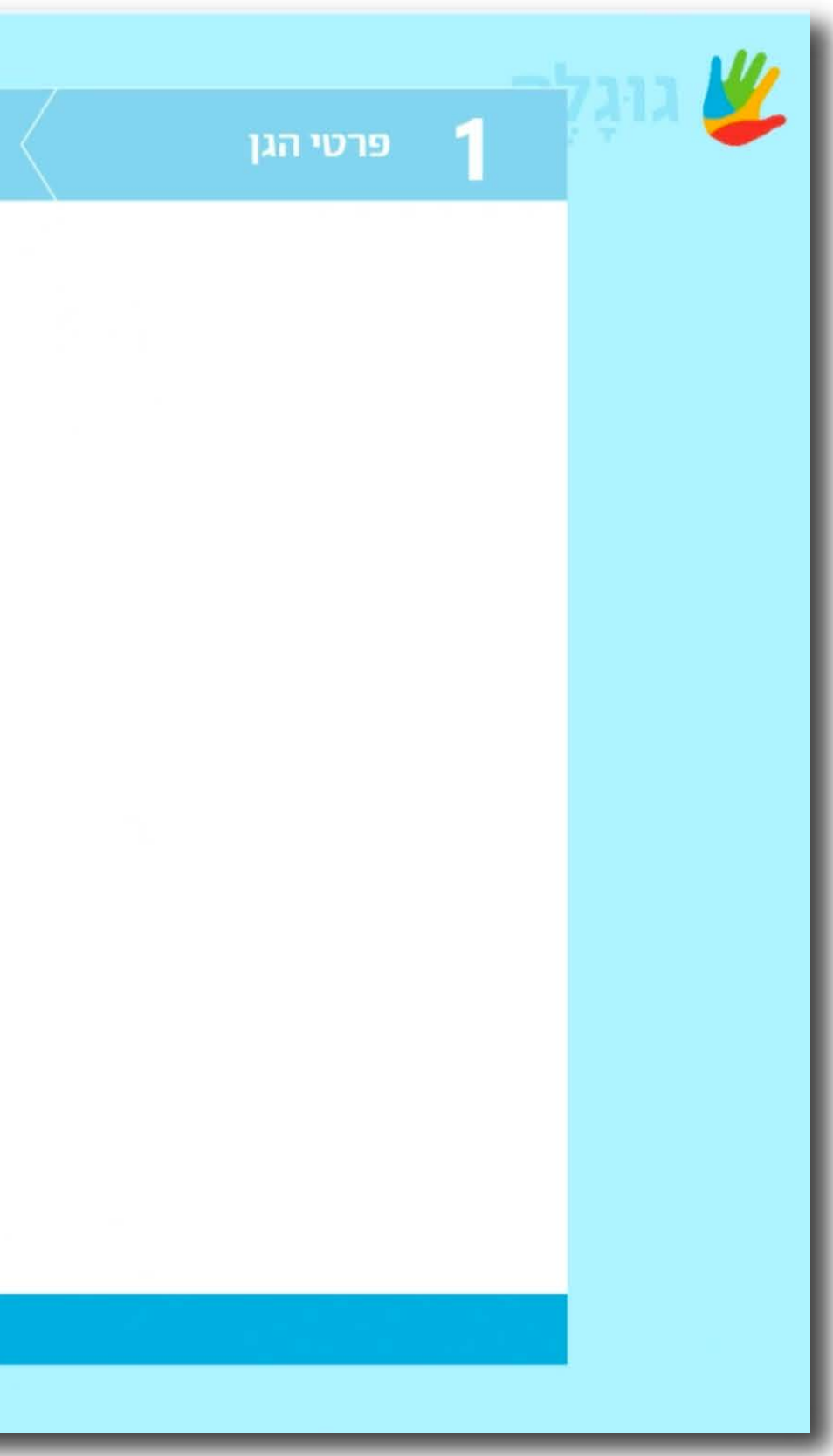

#### בכניסה לניהול הגן שלכם בכלי הניהול ימתינו לכם אישורי ההורים להמשך טיפול

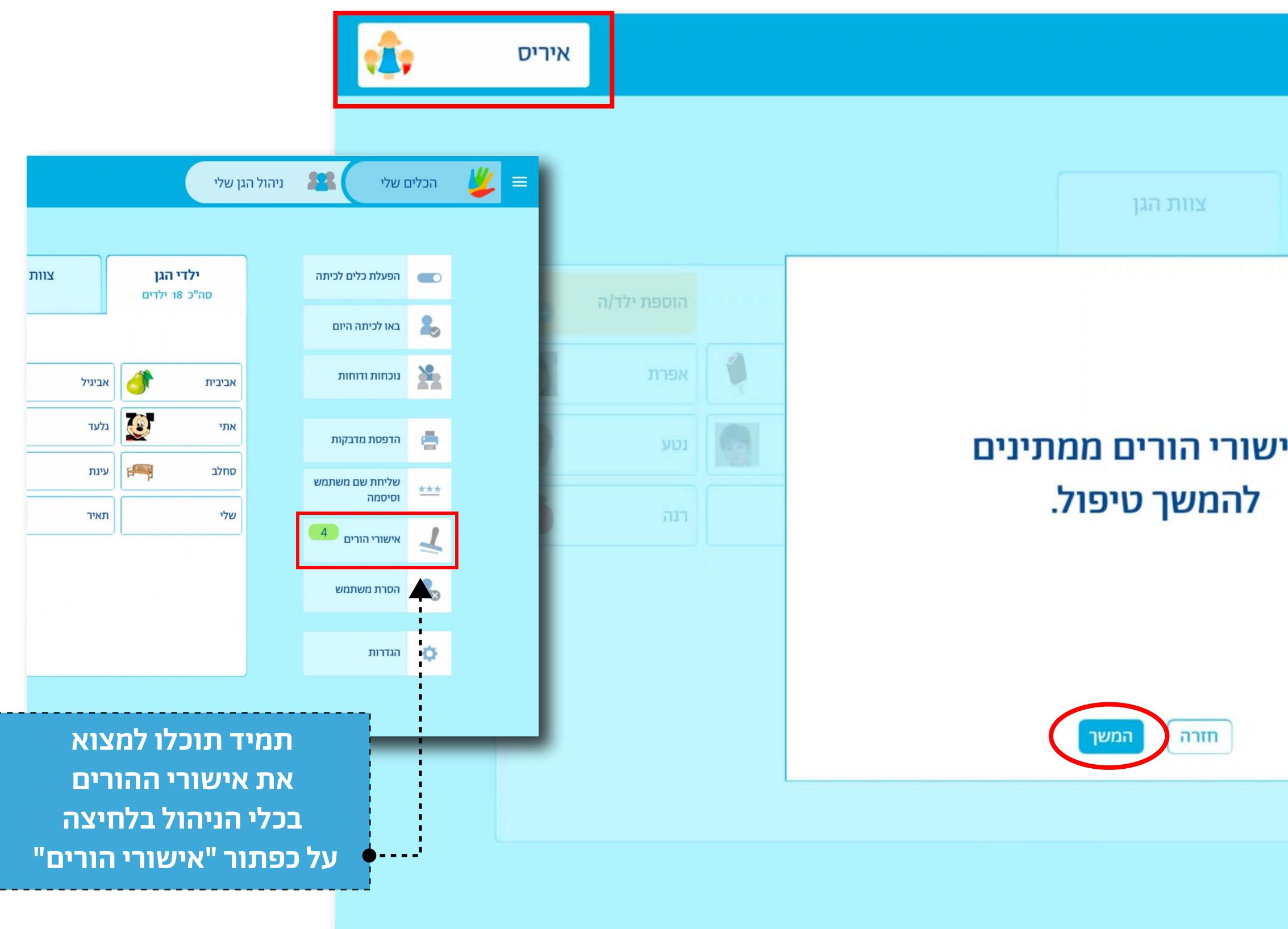

| ניהול הגן שלי                    | ז שלי 🚺          | הכלים 🖐 🔳 |
|----------------------------------|------------------|-----------|
|                                  |                  |           |
| <b>ילדי הגן</b><br>סה"כ 8ז ילדים | הפעלת כלים לכיתה |           |
|                                  | באו לכיתה היום   |           |
|                                  | גוכחות ודוחות    | X.        |
| 4 א                              | הדפסת מדבקות     |           |
|                                  | שליחת נעם מנעהמש |           |
|                                  | וסיסמה           |           |
|                                  | אישורי הורים     |           |
|                                  | הסרת משתמש       |           |
|                                  |                  |           |
|                                  | הגדרות           |           |

## יש ללחוץ על שם הילד/ה כדי להוסיפו/ה לרשימת הילדים בגן

איריס 🚽 אישורי הורים

4 אישורי הורים ממתינים להמשך טיפול.

#### אנא לחצי על שם הילד.ה כדי להוסיפו.ה לרשימת הילדים בגן.

| מס' אישור | 2 הורה | הורה ו | מגדר |  |
|-----------|--------|--------|------|--|
| 17914     |        | נינו   | בת   |  |
| 18005     |        | ניר    | בת   |  |
| 18006     |        | רינה   | בן   |  |
| 18007     | יוסי   | הילית  | בת   |  |

צפיה באישורים שטופלו

1

המשך

| ניהול הגן שלי | #         | הכלים שלי        | <b>#</b> | = |
|---------------|-----------|------------------|----------|---|
| l             | שור הורים | העתקת קישור לאיע |          |   |
| שם הילד       |           |                  |          |   |
| ליקה          |           |                  |          |   |
| חנה           |           |                  |          |   |
| נעם           |           |                  |          |   |
| שחר           |           |                  |          |   |
|               |           |                  |          |   |
|               |           |                  |          |   |
|               |           |                  |          |   |
|               |           |                  |          |   |
|               |           |                  |          |   |
|               |           |                  |          |   |
|               |           |                  |          |   |
|               |           |                  |          |   |

## פרטי הילד/ה יופיעו באופן אוטומטי במערכת לפי הפרטים שמילאו ההורים באישור ההורים. תוכלו להוסיף תמונה/סמל או לתקן את הפרטים אם יש צורך

| איריס                                                                                                    | נלמיד/ה                      | הוספת ח                                            | אישורי הורים                              | הגן שלי                                     | ניהול ו | הכלים שלי | <b>¥</b> = |
|----------------------------------------------------------------------------------------------------|------------------------------|----------------------------------------------------|-------------------------------------------|---------------------------------------------|---------|-----------|------------|
|                                                                                                    | ערוך                         |                                                    |                                           | שם פרטי                                     |         |           |            |
| שם פרטי<br>שחר ם וור ם בת בו<br>שם פרטי של הורה ו קירבה הורה ו כתובת דוא"ל                                                                            | תמונה<br>אישית<br>hilit@g    | כתובת דוא"ל<br>googale.co.il                       | בות<br>קירבה הורה ו<br>אמא                | שווו<br>שם פרטי של הורה ו<br>הילית          |         |           |            |
| hilit@googale.co.il אמא אומא אומא אומא אומא אומא אומא אומא                                                                                            | yossi@g                      | כתובת דוא"ל<br>googale.co.il 🗸                     | קירבה הורה 2<br>אבא                       | שם פרטי של הורה 2<br>יוסי                   | x       |           |            |
| הורי הילד/ה נתנו הסכמתם להוסיף את שם הילד/ה לאתר, ולפתוח בעבורו/ה הרשאה שתאפשר<br>לגלוש באתר, וכן לשלוח מיילים לילדי הגן ולכל אנשי הקשר ברשימה שלו/ה. | בורו/ה הרשאה שתאפשר<br>לו/ה. | ם הילד/ה לאתר, ולפתוח בע<br>לכל אנשי הקשר ברשימה ש | וכמתם להוסיף את ש<br>לוח מיילים לילדי הגן | הורי הילד/ה נתנו הסי<br>לגלוש באתר, וכן לשל |         |           |            |
|                                                                                                    |                              |                                                    |                                           |                                             |         |           |            |
|                                                                                                    |                              |                                                    |                                           |                                             |         |           |            |
|                                                                                                    |                              |                                                    |                                           |                                             |         |           |            |
|                                                                                                    | אישור                        |                                                    |                                           | חזרה                                        |         |           |            |
|                                                                                                    |                              |                                                    |                                           |                                             |         |           |            |

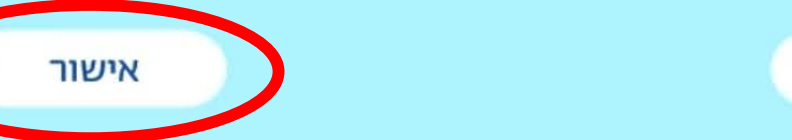

אישורי הורים

איריס

1

#### 20 אישורים טופלו.

| מגדר | הורה 1 | 2 הורה | מס' אישור |
|------|--------|--------|-----------|
| בת   | איריס  | ניר    | 17858     |
| בת   | חנה    | שלמה   | 17859     |
| בת   | דפנה   | דני    | 17886     |
| בת   | גרטה   | משה    | 17909     |
| בת   | גרטה   |        | 17910     |
| בת   | טרז    | רוברט  | 17911     |
| בת   | איריס  |        | 17912     |
| בת   | אביגיל | אהוד   | 17913     |
|      |        |        |           |

צפיה באישורים לטיפול

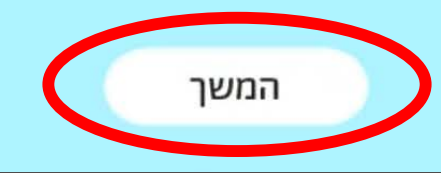

## כעת תוכלו לצפות באישורי ההורים שטופלו

| ניהול הגן שלי | #(        | הכלים שלי        | <b>¥</b> = |
|---------------|-----------|------------------|------------|
|               | שור הורים | העתקת קישור לאיע |            |
|               |           |                  |            |
| שם הילד       |           |                  |            |
| ליקה          |           |                  |            |
| אביבית        |           |                  |            |
| אפרת          |           |                  |            |
| רנה           |           |                  |            |
| רנה           |           |                  |            |
| דורית         |           |                  |            |
| יוקה          |           |                  |            |
| אביגיל        |           |                  |            |
| . )           |           |                  |            |
|               |           |                  |            |
|               |           |                  |            |

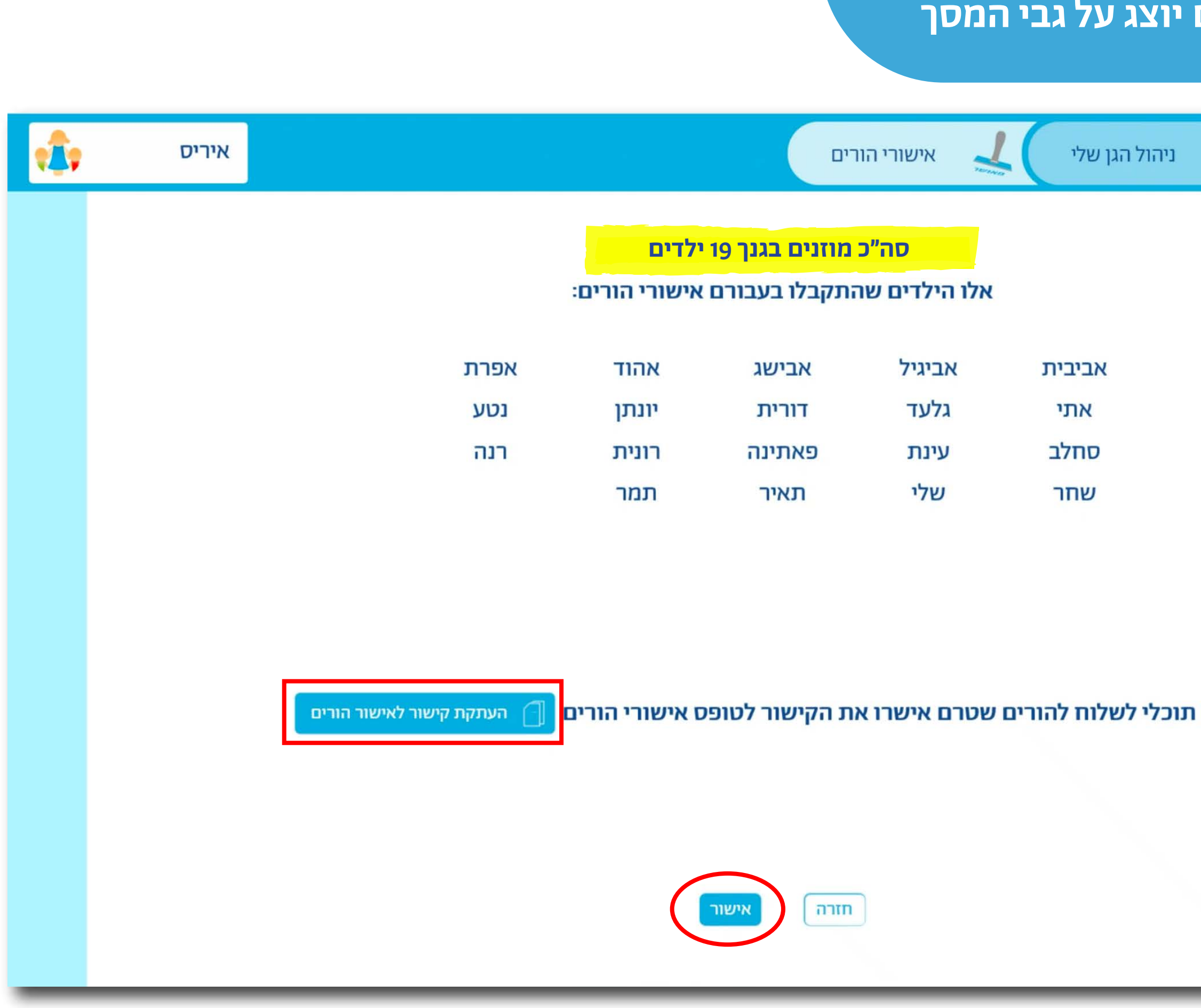

#### סיכום העדכונים שבצעתם יוצג על גבי המסך

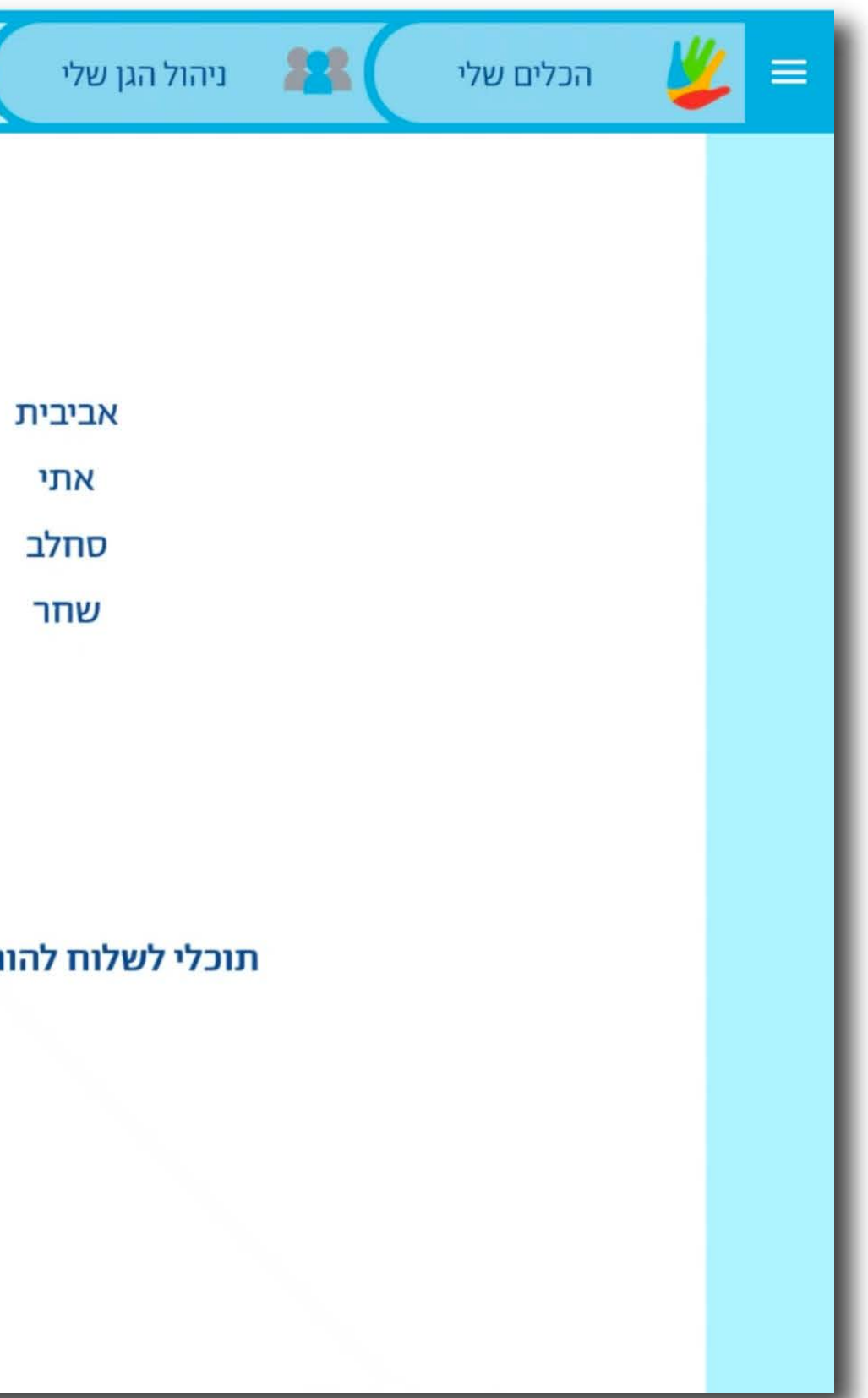

#### כעת תוכלו לשלוח שמות משתמש וסיסמאות עבור הילדים בגן ו/או להדפיס מדבקות

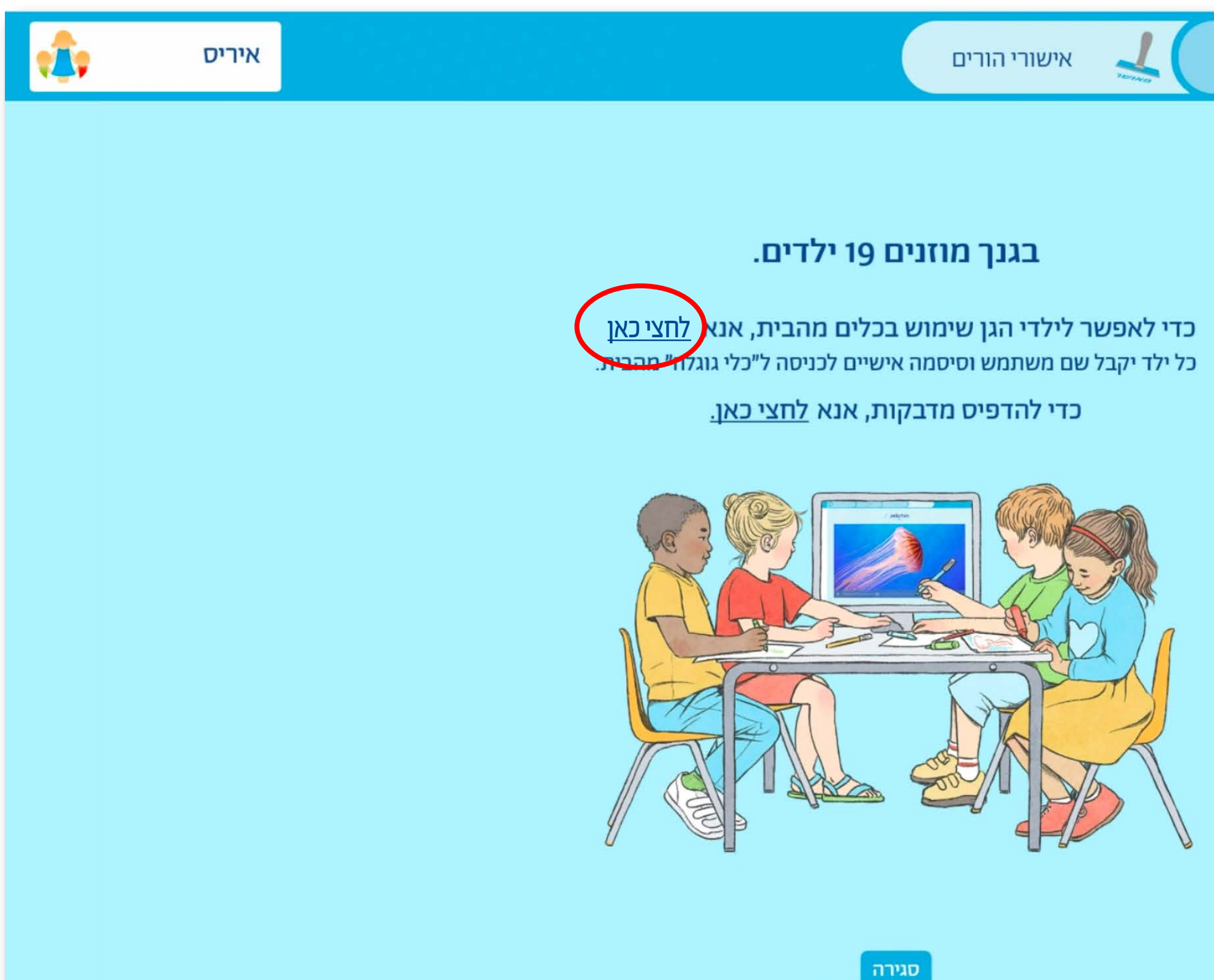

| ניהול הגן שלי | # | הכלים שלי | <b>¥</b> = |
|---------------|---|-----------|------------|
|               |   |           |            |
|               |   |           |            |
|               |   |           |            |
|               |   |           |            |
|               |   |           |            |
|               |   |           |            |
|               |   |           |            |
|               |   |           |            |
|               |   |           |            |
|               |   |           |            |
|               |   |           |            |

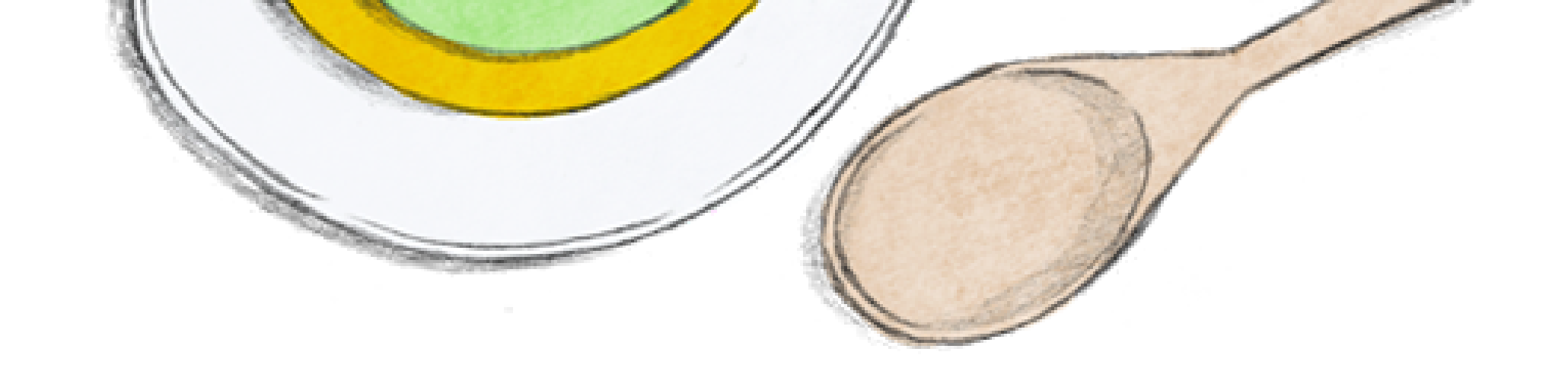

# 

חפשו אותנו ברשתות החברתיות: גוגלה 04-6363762 | info@googale.co.il | www.googale.co.il להודעות כתובות בוואטסאפ 054-2808474

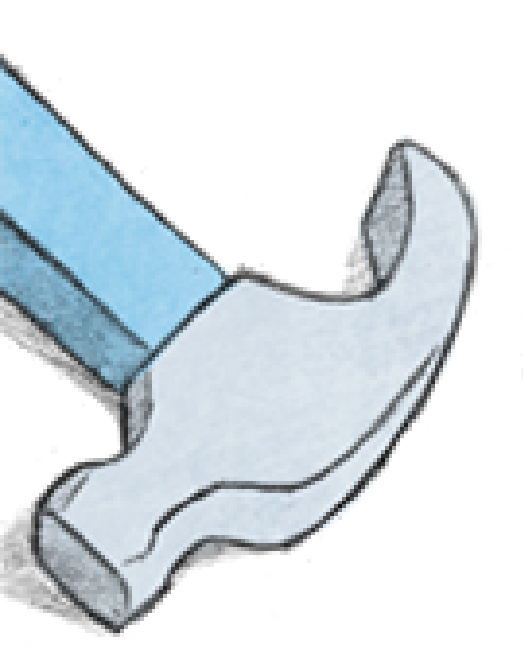

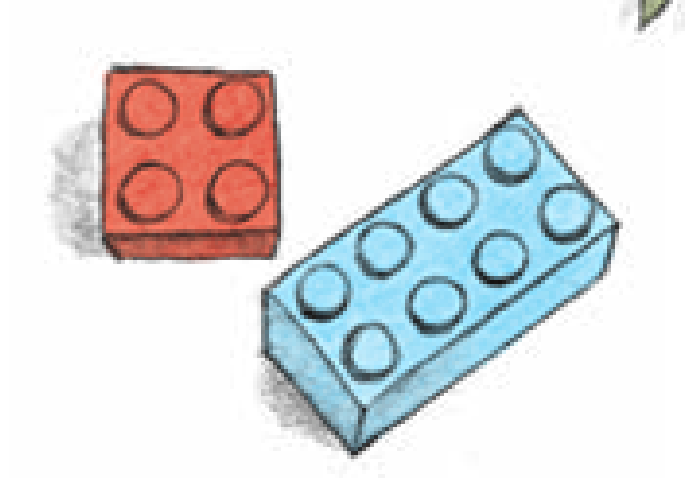

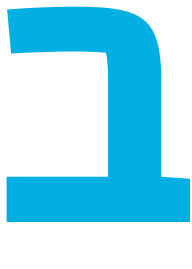

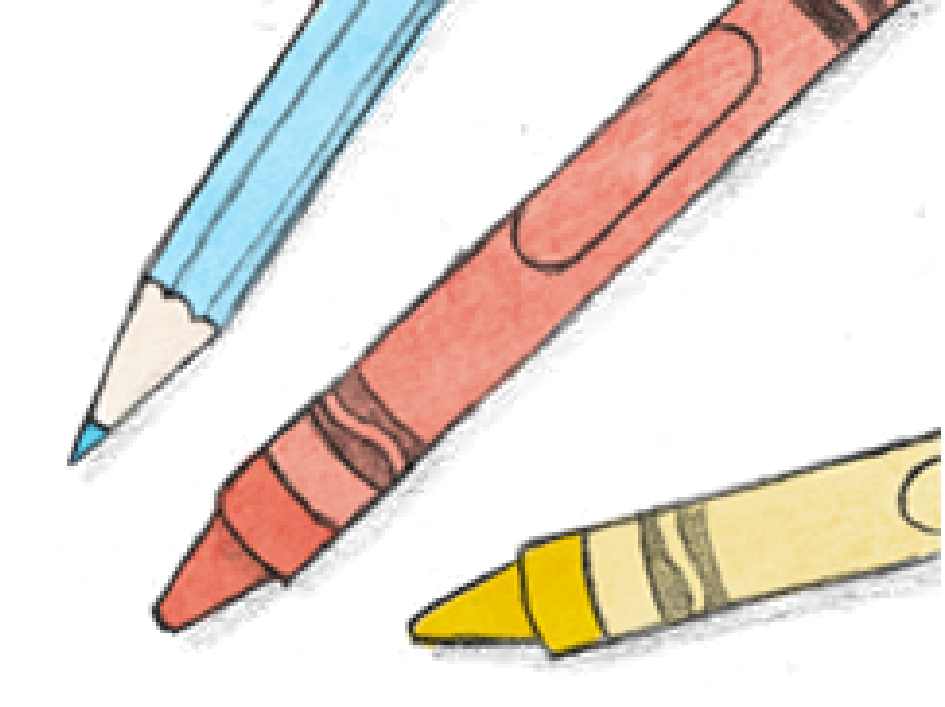